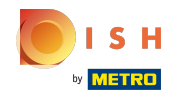

(i) El primer paso es iniciar sesión en el sitio web de DISH.

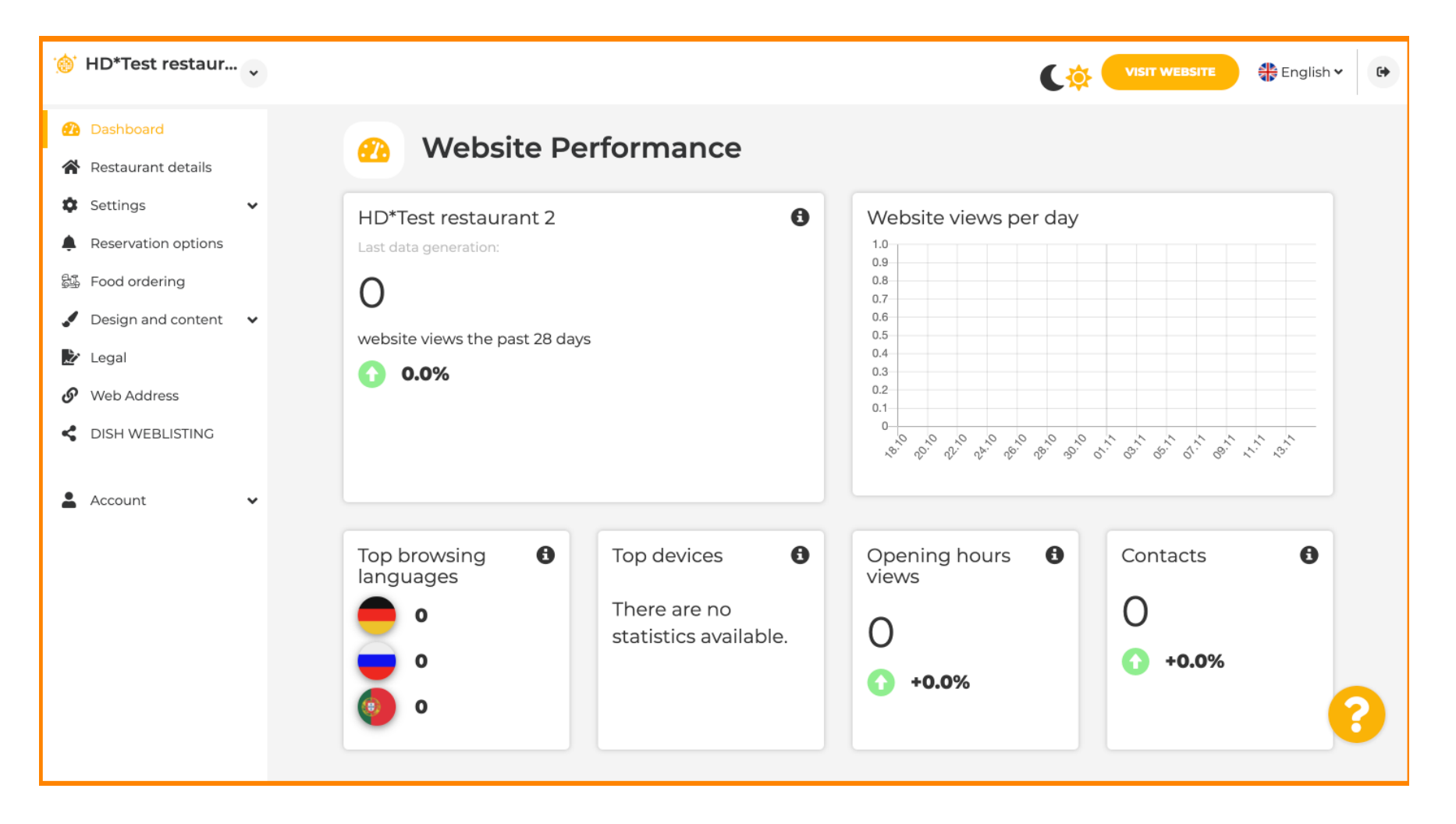

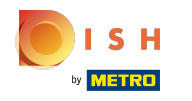

(i) Haga clic en Account.

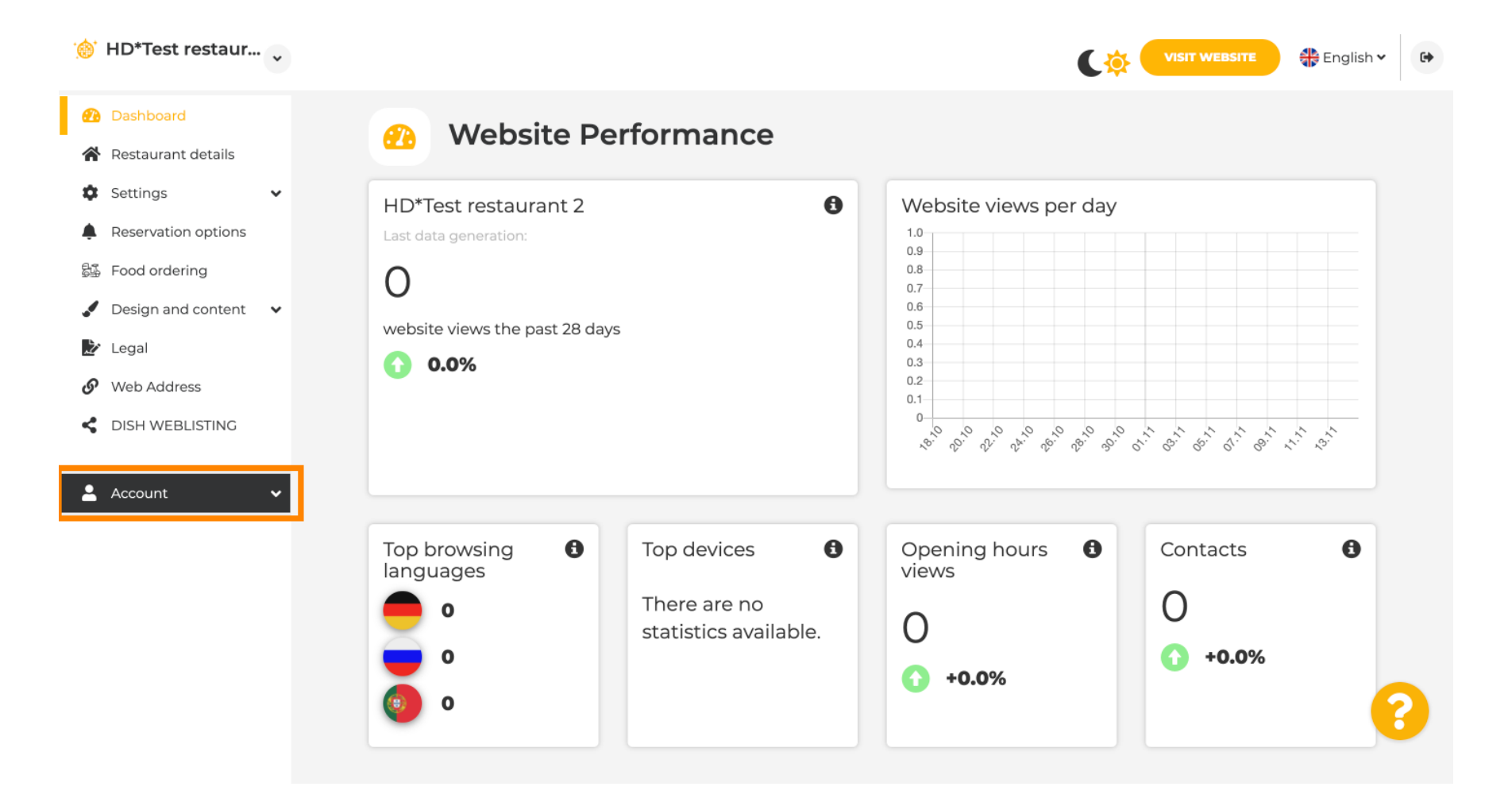

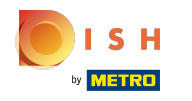

(i) Haga clic en Profile.

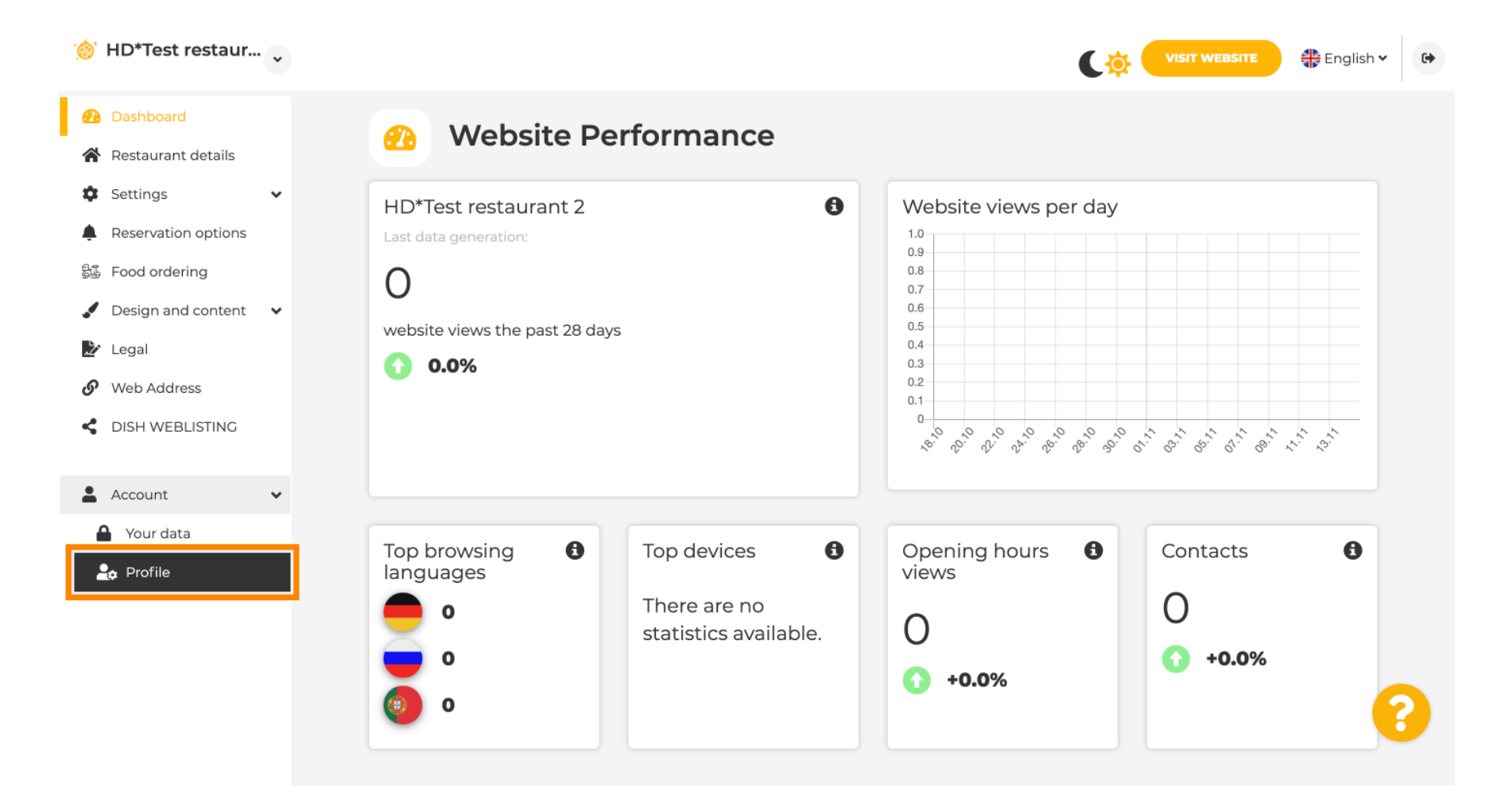

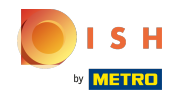

(i) Ahora estás en la configuración del perfil. Desplácese hacia abajo hasta la sección de contraseña.

| Test Bistro Train        |                         |                                                          | C 🥌 🔅 | VISIT WEBSITE | 👫 English 🗸 | • |
|--------------------------|-------------------------|----------------------------------------------------------|-------|---------------|-------------|---|
| 孢 Dashboard              |                         | rofile                                                   |       |               |             |   |
| 🖀 Restaurant details     | - User pi               | onie                                                     |       |               |             |   |
| 🔹 Settings 🗸 🗸           | Please provide the deta | ils of your main contact person.                         |       |               |             |   |
| Reservation options      | Salutation*             | Nothing selected                                         |       |               |             |   |
| 歸 Food ordering          |                         |                                                          |       |               |             |   |
| 🖌 Design and content 🛛 👻 | First Name*             | Test Max                                                 |       |               |             |   |
| 🏠 Legal                  | last name*              |                                                          |       |               |             |   |
| 9 Web Address            | Last name               | Trainer                                                  |       |               |             |   |
| CISH WEBLISTING          | E-mail*                 | training@hd.digital                                      |       |               |             |   |
| 🛔 Account 🗸 🗸            |                         |                                                          |       |               |             |   |
| A Your data              |                         | SAVE                                                     |       |               |             |   |
| 🚑 Profile                |                         |                                                          |       |               |             |   |
|                          | Change                  | e your password                                          |       |               |             |   |
|                          | To change the password  | d of your DISH account, please click the following link. |       |               |             |   |
|                          |                         | CHANGE YOUR PASSWORD                                     |       |               | 6           | 3 |
|                          | - Doloto                | octablichmont                                            |       |               |             |   |

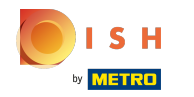

Haga clic en cambiar su contraseña para actualizar su contraseña.

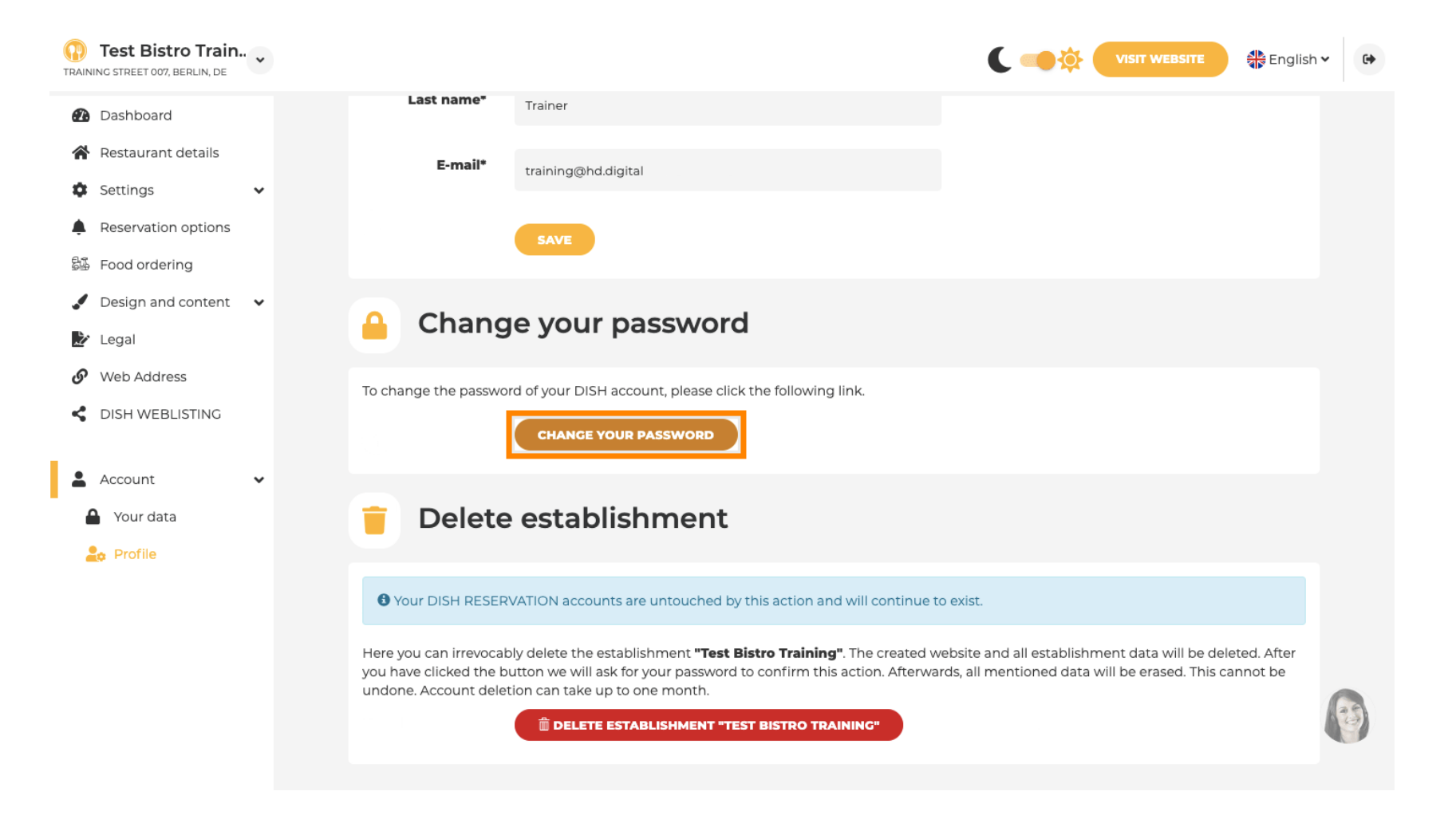

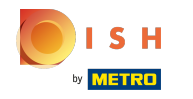

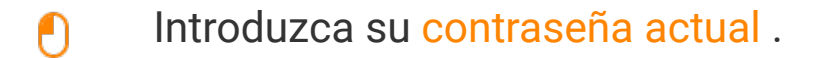

English -

## **Change Password**

|                     | ٥    |
|---------------------|------|
| Password            |      |
|                     | 0    |
| New Password        |      |
|                     | 0    |
| Confirmation        |      |
|                     |      |
| Back to application | Save |
|                     |      |

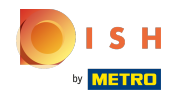

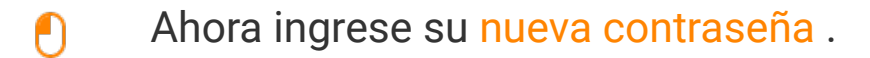

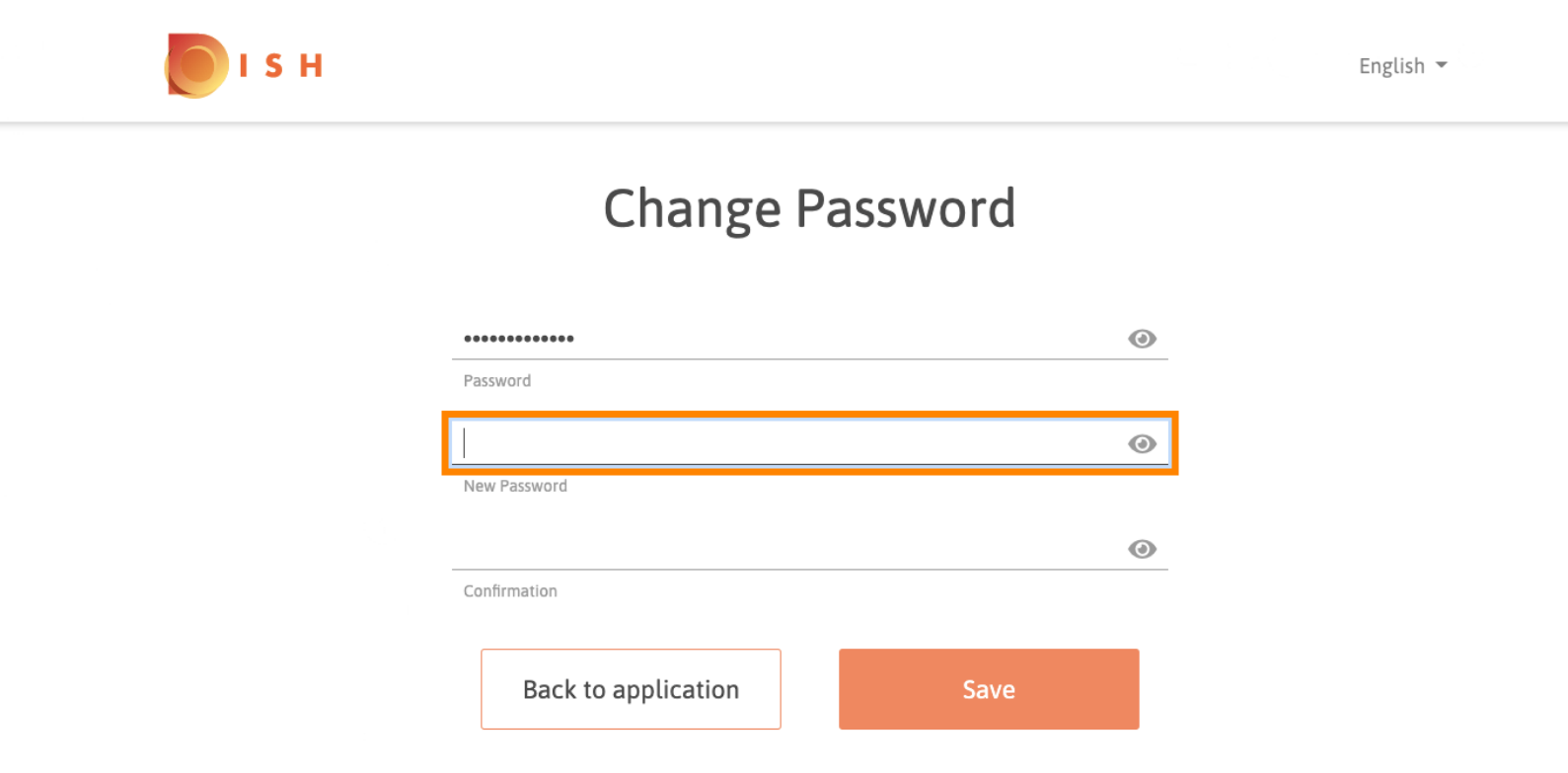

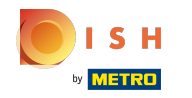

Para confirmar su nueva contraseña , introdúzcala de nuevo.

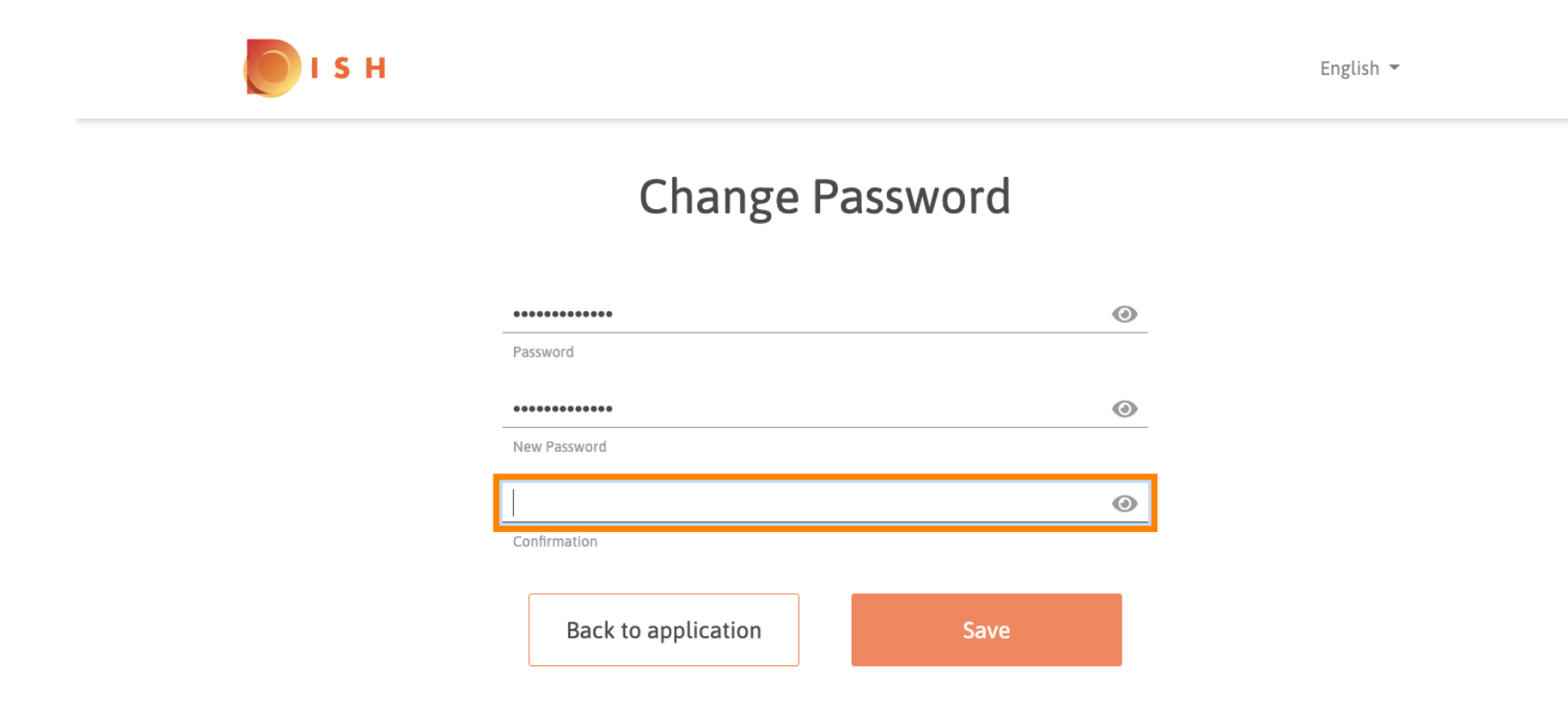

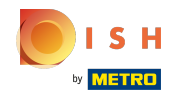

(i) Ahora haga clic en guardar para actualizar su contraseña.

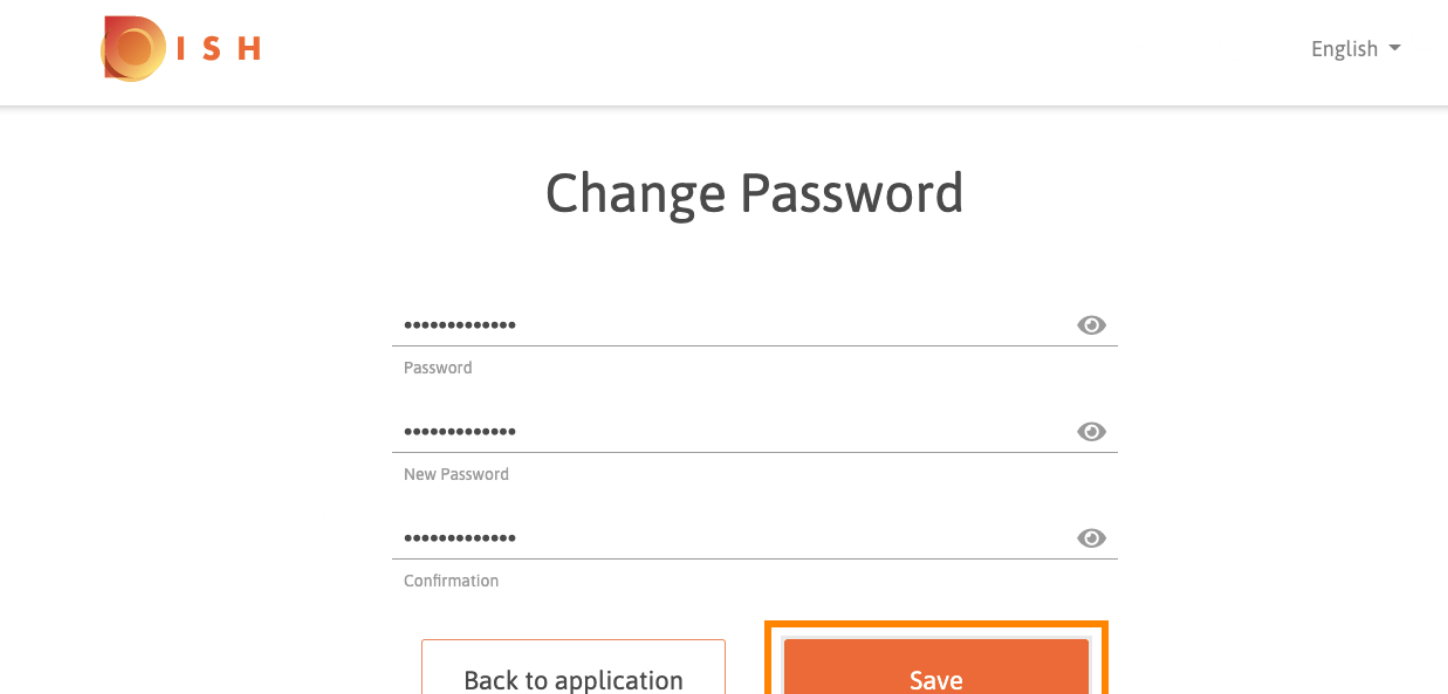

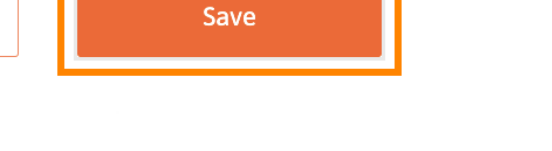

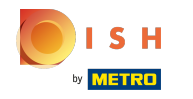

() Eso es todo. Has actualizado correctamente tu contraseña.

| I S H |                                 | English 👻 |
|-------|---------------------------------|-----------|
|       | Your password has been updated. |           |
|       | Change Password                 |           |
|       |                                 | •         |
|       | Password                        | 0         |
|       | Confirmation                    | •         |
|       | Back to application Save        |           |

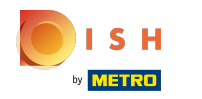

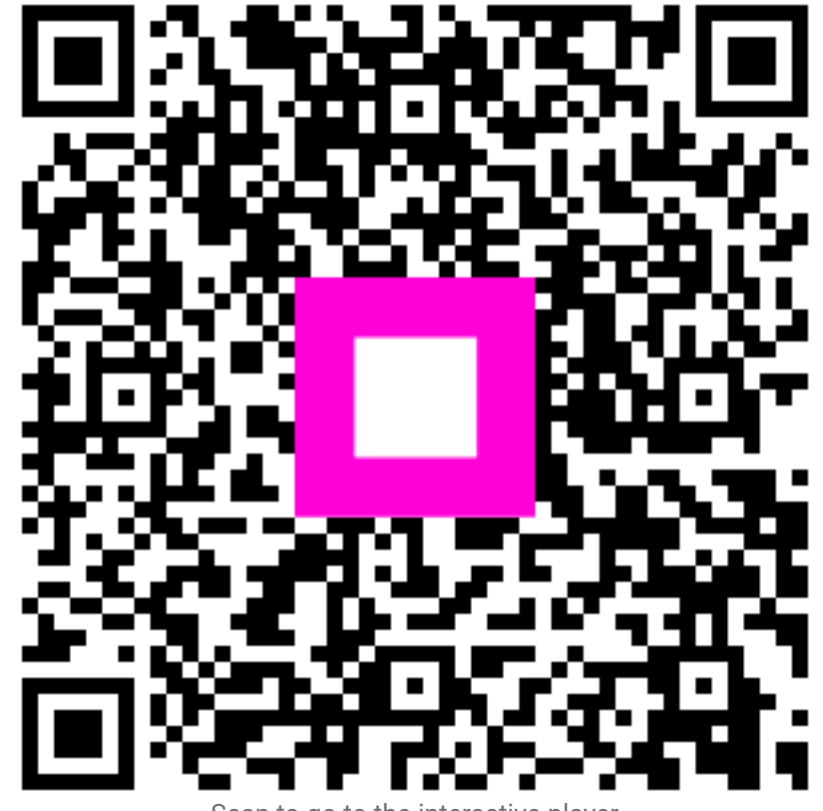

Scan to go to the interactive player